# AULA VIRTUAL CEIP AS MERCEDES

## **1.** Como entrar na Aula Virtual do CEIP As Mercedes

Entramos na web do centro <u>http://www.edu.xunta.gal/centros/ceipadasmercedes</u> e pinchamos na Aula Virtual

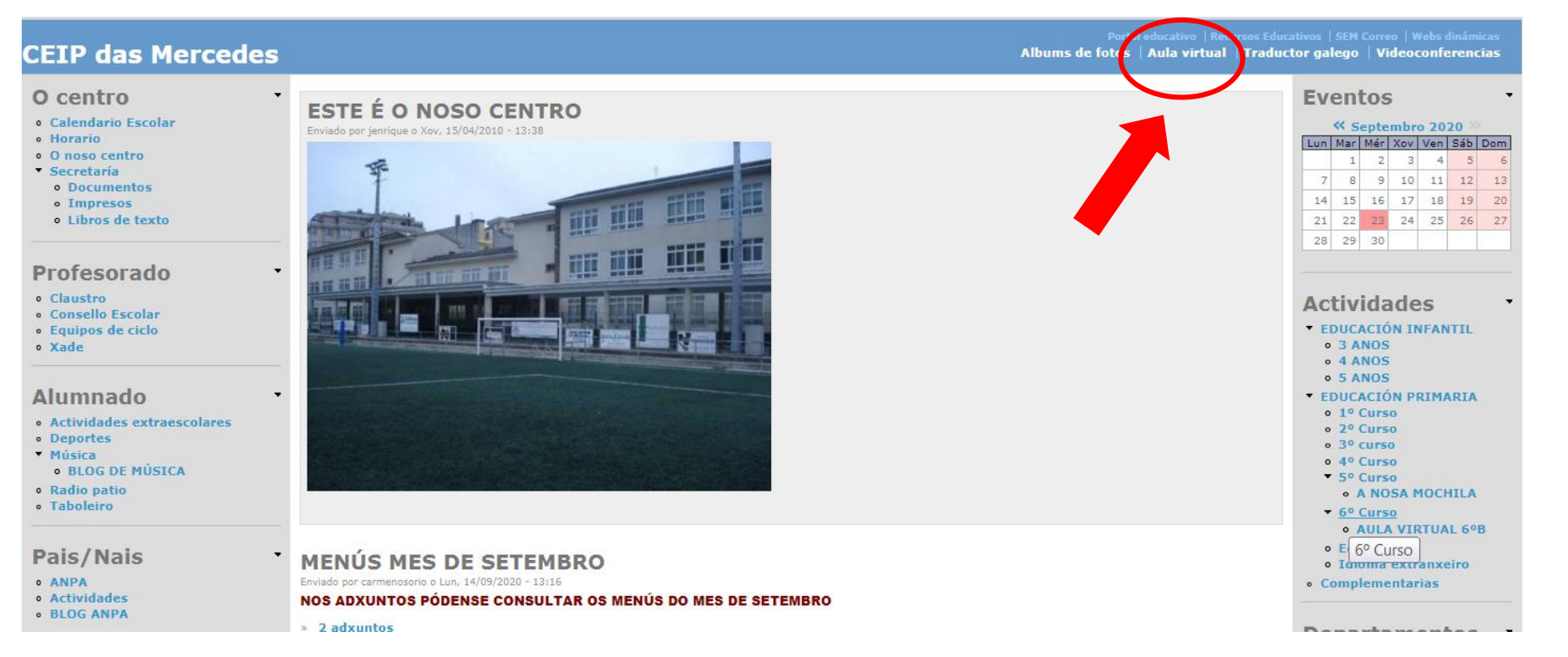

#### Na Aula Virtual teremos que identificarnos polo que pinchamos en (Acceder)

| av                                                    |            |                |              |                                                                | V            | ostede   | nol se          | ident    | tificou  | . (Acceder) |
|-------------------------------------------------------|------------|----------------|--------------|----------------------------------------------------------------|--------------|----------|-----------------|----------|----------|-------------|
| AULA VIRTUAL CEIP A                                   | S MERCEDES |                |              |                                                                |              |          |                 |          |          |             |
| 🚠 NAVEGACIÓN 🔶 🗈                                      |            | Cursos         |              | Aula Virtual<br>CEIP das Mercedes<br>[Ir á web   Ir á galería] |              |          |                 |          |          |             |
| <ul> <li>Noticias do sitio</li> <li>Cursos</li> </ul> |            | - Ed. Infantil |              | <b>m</b>                                                       | CALEND       | DARIO    |                 |          |          | ▲ €         |
| MENÚ PRINCIPAL                                        | ۵ د        | 💝 3 anos A     | <b>1</b> (i) | •                                                              |              | Sete     | embro :         | 2020     |          | ►           |
| 🧧 Noticias do sitio                                   |            | 💱 3 anos B     | <b>1</b> (i) | <u>lı</u>                                                      | in mar<br>1  | mér<br>2 | <u>хоу</u><br>З | ven<br>4 | sáb<br>5 | dom<br>6    |
|                                                       |            | 4 anos A       | ٩ 🔔          | 1                                                              | 78<br>415    | 9<br>16  | 10<br>17        | 11<br>18 | 12<br>19 | 13<br>20    |
|                                                       |            | 4 anos B       | <b>1</b> (i) | 2                                                              | 1 22<br>8 29 | 23<br>30 | 24              | 25       | 26       | 27          |
|                                                       |            | 🞲 5 anos A     | <b>1</b> ()  |                                                                |              |          |                 |          |          |             |
|                                                       |            | 5 anos B       | <b>£</b> (i) |                                                                |              |          |                 |          |          |             |

# Autentificación do alumnado que entra por primeira vez

#### Para continuar temos que cambiar o contrasinal

| av                            | Para castiguar debaé ambies e au antroping                                                                          |
|-------------------------------|----------------------------------------------------------------------------------------------------|
| AULA VIRTUAL CEIP AS MERCEDES |                                                                                                    |
| nicio 🕨 Acceder ao sitio      | Cambiar contrasinal                                                                                                 |
| Acceder                       | Nome de usuario                                                                                                    |
|                               | O contrasinal debería ter cando menos 8 carácter(es), cando menos 1 díxito(s), cando menos 1 letra(s) minúscula(s), |

**USUARIO**:

| nome primeiro apelido segundo apelido | Nome de usuario                                                                                      |                                                         |  |
|---------------------------------------|----------------------------------------------------------------------------------------------------|---------------------------------------------------------|--|
|                                       | Contrasinal                                                                                          | Contrasinal actual *                                    |  |
| CONTRASINAL:                          | Lembrar o nome de usuario     Acceder                                                                | Novo contrasinal *                                      |  |
| changeme                              | Esqueceu o seu nome de usuario ou o contrasinal?<br>Debe ter as cookies activadas no seu navegador 🔝 | Novo contrasinal (de novo) *                            |  |
| Se o nome é composto                  | Algúns cursos permiten o acceso a convidados<br>Acceder como convidado                               | Gardar os cambios                                       |  |
| senarados nor nunto                   |                                                                                                    | Neste formulario hai campos obrigatorios marcados con * |  |
| separados por parito                  |                                                                                                    |                                                         |  |

| AV                                                                                                    |                     |                              |           |  |  |  |
|----------------------------------------------------------------------------------------------------|---------------------|------------------------------|-----------|--|--|--|
| Panel de control                                                                                                    | ncias ▶ Conta de us | suario ► Cambiar contrasinal |           |  |  |  |
| NAVEGACIÓN<br>Panel de control<br>= Inicio do sitio<br>> Páxinas do sitio<br>~ Os meus cursos<br>> INGLÉS<br>> Relixión católica | - 1                 | O contrasinal foi cambiado.  | Continuar |  |  |  |
| Vostede accedeu como za (Sair)<br>Inicio                                                                                         |                     |                              |           |  |  |  |

Unha vez ingresado ao curso o alumno xa poderá navegar polos cursos nos que está matriculado.

A plataforma ten a opción de entrar aos cursos como convidado o que permite navegar polos lugares públicos da aula virtual.

# 2. COLOCAR UNHA IMAXE NO PERFIL DE USUARIO

| AV         |                                                                                                    |                                                                                                    | a 🖛 🔛 🛃 -                                                                        |
|------------|----------------------------------------------------------------------------------------------------|----------------------------------------------------------------------------------------------------|----------------------------------------------------------------------------------|
| Navegación | Panel de control                                                                                                    |                                                                                                    |                                                                                  |
|            | Preferencias                                                                                                    |                                                                                                    |                                                                                  |
|            | Conta de usuario                                                                                                    | Blogs                                                                                               | Insignias                                                                        |
| ¢          | Editar o perfil     Cambar contrasinal     Idioma preferido     Preferencias do foro     Preferencias do editor     Preferencias do editor     Preferencias do curso     Preferencias de calendario     Preferencias de mensaxe     Preferencias de notificación | <ul> <li>Preferencias do blog</li> <li>Blogs externos</li> <li>Rexistrar un blog externo</li> </ul> | Xestionar as insignias     Preferencias da insignia     Configuración da mochila |
|            |                                                                                                    | Vostede accedeu como(Sair)<br>Inicio                                                                |                                                                                  |

Para colocar unha imaxe de perfil imos a Panel de Control, Preferencias e pinchamos en Editar o perfil

Abrirase una pantalla con todos os datos do usuario. É neste apartado onde podemos cambiar os datos

## Pinchamos en Arrastre e solte aquí os ficheiros

| Panel de control IN Preferencias IN C | ante de vauero III Editaro perti                                          |
|---------------------------------------|---------------------------------------------------------------------------|
|                                       |                                                                           |
| + Xeral                               | ) Signati tata                                                            |
| Norne *                               | Aorán                                                                     |
| Apelido *                             | Arror Rodrigues                                                           |
| Enderezo de correo *                  | nonvestionder@edu.uutis.es                                                |
| Presenter o correo                    | Amoser o meu endereco de correo sú aos membros do curso 🛛 🗸               |
| CidedeWie                             | Lugo                                                                      |
| Seleccione un país                    | ispala 🗸 🗸                                                                |
| huso horano                           | Russ horario do servidor (Buropa Serin) 💙                                 |
| Descrición 🕲                          |                                                                           |
|                                       |                                                                           |
|                                       |                                                                           |
|                                       |                                                                           |
|                                       |                                                                           |
|                                       |                                                                           |
|                                       |                                                                           |
| lanco de usuario                      |                                                                           |
| - maxe do usuano                      |                                                                           |
| Maxe sector                           | Terrafo nákro pro su no se fisielne 1936, nôme nákro de fisielne anexes f |
|                                       |                                                                           |
|                                       | n 📓 Pohina                                                                |
|                                       |                                                                           |
|                                       | Uname e ache aguí as fabricas para entra:                                 |
| Descrictón de mase                    |                                                                           |
| Name additionals                      |                                                                           |
| INOMES ADICIOÑAIS                     |                                                                           |

Abrirase esta pantalla. Pinchamos na esquerda en Enviar un ficheiro, despois seleccionaremos a imaxe que queramos poñer, a cal estará gardada no ordenador dando a Seleccionar archivo

| Selector de ficheiros |                   |                                              |       |  |  |  |  |
|-----------------------|-------------------|----------------------------------------------|-------|--|--|--|--|
| Ficheiros recentes    |                   |                                              |       |  |  |  |  |
| Enviar un ficheiro    |                   |                                              |       |  |  |  |  |
| Ficheiros privados    |                   |                                              |       |  |  |  |  |
|                       | Anexo             | Seleccionar archivo Ning) in archivo selecci | onado |  |  |  |  |
|                       | Gardar como       |                                              |       |  |  |  |  |
|                       | Autor             | z                                            |       |  |  |  |  |
|                       | Escolla a licenza | Todos os dereitos reservados v               |       |  |  |  |  |
|                       |                   |                                              |       |  |  |  |  |
|                       |                   | Enviar este ficheiro                         |       |  |  |  |  |
|                       |                   |                                              |       |  |  |  |  |

A imaxe xa aparece, agora actualizaremos o perfil

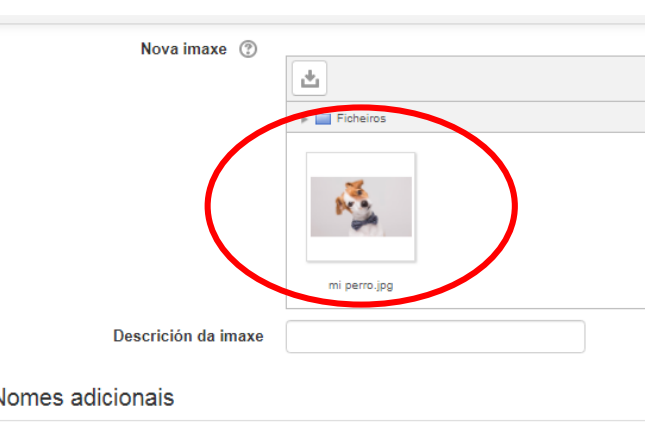

## A imaxe aparecerá cargada (mi perro.jpg) e seguido dámoslle a enviar ficheiro

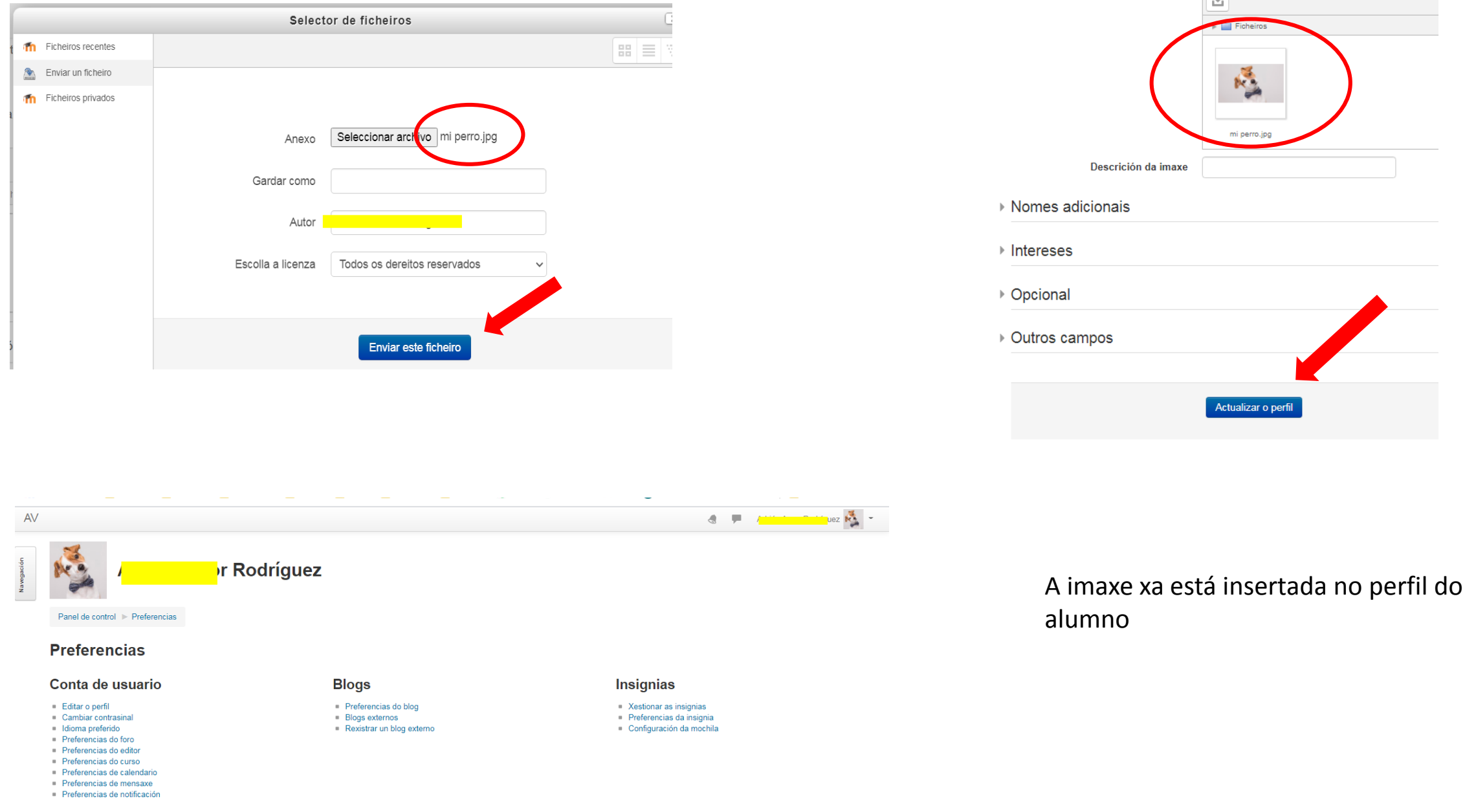

Vostede accedeu como Adrián Amor Rodríguez (Saír) Inicio